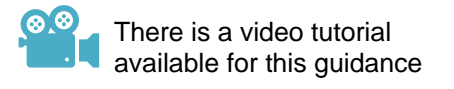

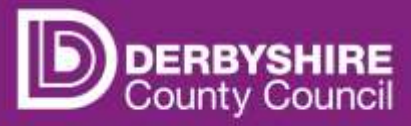

# Submit an adjustment – child started after the portal closed

| STEP 1<br>Refer to the<br>FE1 form | s<br>t | STEP 2<br>Sign in to<br>he portal | • | STEP 3<br>Go to the<br>adjustments<br>tab | • | STEP 4<br>Select the<br>age group | • | STEP 5<br>Add child<br>details | • | STEP 6<br>Select -<br>pending<br>adjustment | ▶ | STEP 7<br>Send claim<br>& sign out |
|------------------------------------|--------|-----------------------------------|---|-------------------------------------------|---|-----------------------------------|---|--------------------------------|---|---------------------------------------------|---|------------------------------------|
|------------------------------------|--------|-----------------------------------|---|-------------------------------------------|---|-----------------------------------|---|--------------------------------|---|---------------------------------------------|---|------------------------------------|

This document provides step-by-step instructions on how to submit an adjustment within a funding period, where a child has started after the portal has closed for the submission of actuals.

Adjustments must be created in the adjustment section of the funding period in which the change occurred.

All adjustments must be submitted by the end of the term to which they relate. Adjustments submitted in a different term will not be processed.

Payments for adjustments will be made as soon as possible, however, they may not be processed in the following payment run.

<u>Important</u>: The local authority does not fund part-weeks. Therefore, adjustments should be calculated and submitted in full weeks. Children new to the setting should be added from the start of a week.

#### Example of calculating an adjustment:

Child started 2 weeks after the start of a four-week funding period, claiming 15 funded hours per week. 15 funded hours multiplied by 2 weeks = 30 hours to be claimed as an adjustment.

#### Multiple adjustments for the same child

Adjustment claims do not get overridden by new entries. They form a timeline of funding claims and changes for individual children. Should there be multiple adjustments for a child in the same funding period, the changes should be submitted individually and reflect the change to the funded hours claimed since the last adjustment was made.

### STEP 1: REFER TO THE FE1 FORM

Parents/carers must complete an FE1 form to claim funded hours. Eligibility codes must be checked and verified <u>before</u> a childcare placement is agreed. Providers should use information on the FE1 form to input data on the portal.

| Destroyed                                                                                                    | PE1                                                                                                    |
|----------------------------------------------------------------------------------------------------|----------------------------------------------------------------------------------------------------|
| Carty Yours<br>The Pa                                                                                                    | Exitiencent for 2, 3 and 4 Year Ords<br>cent/Carse & Frencher Contract                                                                                                    |
| This fami shasiil ise campleted by the<br>consider the Provide Thing to stam                                                                                                    | parent i uper ant Provider and will be uped by the Provider to<br>forcing to each period.                                                                                                    |
| Provider Starter                                                                                                    |                                                                                                    |
| Eriense                                                                                                    |                                                                                                    |
| Farmily, Details                                                                                                    |                                                                                                    |
| Oblistee<br>Roetee                                                                                                    | Address Long 1                                                                                                    |
| CONTACTIONS<br>MODE SALIM                                                                                                    | Address (1942)                                                                                                    |
| Service Andrew                                                                                                    | Admentation 1                                                                                                    |
| Damana<br>Times Terrard                                                                                                    | 1000                                                                                                    |
| The loca to the<br>This birs to the<br>This set of the                                                                                                    | Page                                                                                                    |
| World 208<br>(Har (179), Masso                                                                                                    | Deathy                                                                                                    |
| And seen and a superior                                                                                                    | Practice                                                                                                    |
| Marchen<br>Marchen<br>17975 Sender                                                                                                    | 7 you have represented and the last of holder,<br>peaker include your prevente house harder and<br>presente meaker.                                                                                                    |
| Showy (Letteral                                                                                                    | Inite baller                                                                                                    |
| And the loss property of the second second s | Politike                                                                                                    |
| (Base for 1 1                                                                                                    | 1 (teaching)                                                                                                    |
| Towners .                                                                                                    | Towney                                                                                                    |
| DetAin.<br>Peper/Gaari                                                                                                    | Sectore                                                                                                    |
| Turne .                                                                                                    | States of Concession, States of Concession, |
| Netlig runner<br>Netlig Carter (                                                                                                    | AUTO Anter<br>Martin Tarra                                                                                                    |
| Print Holding                                                                                                    | 1031/1527                                                                                                    |

## **STEP 2: SIGN IN TO THE PORTAL**

# Link to the Derbyshire Provider Portal

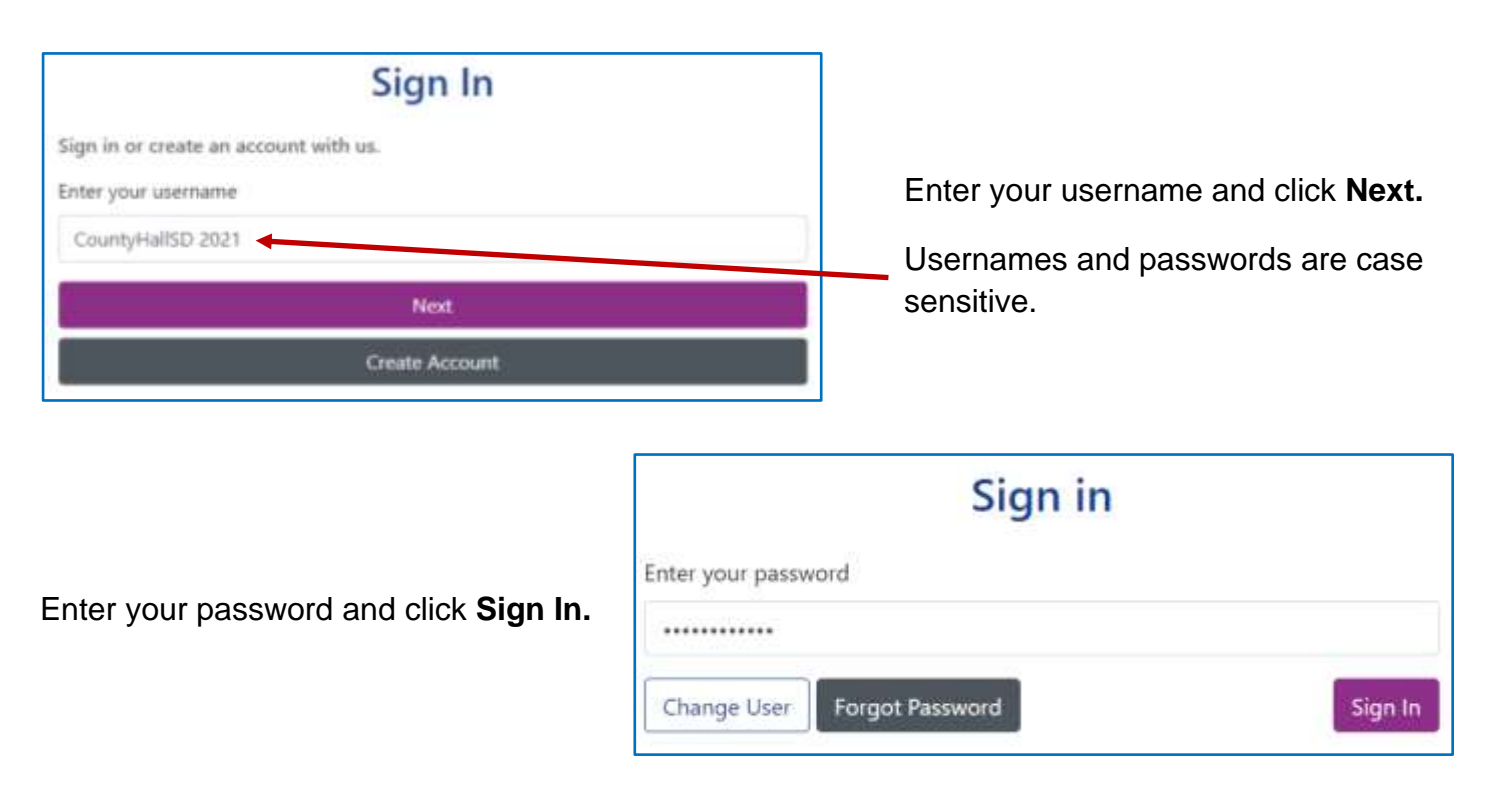

Providers with only one registered setting will be taken directly to the portal homepage. If you have multiple settings under the same login, ensure you select the relevant one from the drop-down list before proceeding.

| Please select an Organisation below                                                        |
|--------------------------------------------------------------------------------------------|
| As you are linked to multiple Organisations you will need to select one proder to proceed. |
| Select Organisation:Please select                                                          |

Refer to guidance 'Provider portal - signing in and out' for more detail. If you need support with your username or password please contact <u>info.fis@derbyshire.gov.uk</u>

# STEP 3: GO TO THE ADJUSTMENTS TAB

Navigate to the **Funding** tab and then click on the **Adjustments** tab.

Please note, where the portal states 'term' this refers to the relevant funding periods.

|                                                                                                    | Select Year and Term                                                       |
|----------------------------------------------------------------------------------------------------|----------------------------------------------------------------------------|
| Home Forms         Funding         Sufficiency           Summary Estimates         Actuals         Adjustments         Eligibility Checker | 2020/2021<br>2019/2020<br>2018/2019<br>2017/2018                           |
| Select Year and Term                                                                                                    | Select Year and Term that you want to submit an                            |
| 2021/2022                                                                                                    | adjustment for.                                                            |
| Sept/oct Submission Period: 16-Oct-2021 to 25-Nov-2021 November Submission Period: 20-Nov-2021 to 25-Nov-2021                              | A green arrow 🚀 indicates that a submission period is open for data entry. |
| December     Submission Period:     02-Dec-2021 to 13-Jan-2022     2020/2021     2019/2020                                                 | A red circle 🧭 indicates that a submission period is closed.               |
| 2018/2019<br>2017/2018                                                                                                    | <ul> <li>Scroll down to see more submission periods.</li> </ul>            |

#### **STEP 4: SELECT THE AGE GROUP**

Under Funding Type select the age group you wish to submit data for. This will depend on the age of the child the adjustment is for.

|  |               | Office use only     |           |
|--|---------------|---------------------|-----------|
|  | Funding Type  | Ready To<br>Process | Processed |
|  | 2 Yr Olds     | ~                   |           |
|  | 3/4 Year Olds | ~                   |           |

A list of children submitted during actuals will be displayed.

#### **STEP 5: ADD CHILD DETAILS**

Click on Add Child.

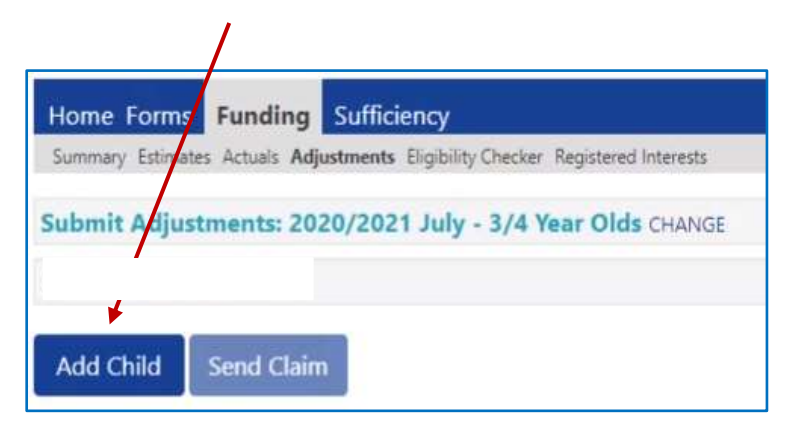

The **Child Details** tab will be displayed. All fields marked with an asterisk \* are mandatory.

| Details Parent / Carer Details | Funding Details Pending Adjustment Note      | 25              |                  |
|--------------------------------|----------------------------------------------|-----------------|------------------|
| Child Details                  |                                              | Address         |                  |
| Forename*                      | Child B                                      | Address Line 1* | 24 Church Street |
| Middle Name                    |                                              | Address Line 2  |                  |
| Surname*                       | Test                                         | Address Line 3  |                  |
| DOB*                           | 29-Jan-2018                                  | Locality        |                  |
| Proof of DOB                   |                                              | Town            | Hilton           |
| Gender*                        | 🗆 Male 🗹 Female                              | County          | Derby            |
| Preferred Surname              | Dial Point and a state of the second state - | Postcode*       | DE65 5AB         |
| Ethnicity*                     | BLACK AFRICAN                                | ~               | s                |
| SEN COP Stage                  | No Special Educational Need                  | ~               |                  |

- Enter child's name\*
- Enter child's date of birth\*, in the format as DD/MM/YYYY or use the calendar option.
- Tick that the child's date of birth has been verified by sight of official documentation, confirming that the child has reached the eligible age to receive the early years entitlement
- Tick child's gender\*
- Complete ethnicity\*

If ethnicity is unknown select "information not yet obtained" from the drop-down list.

- <u>It is very important</u> that nothing is put in the 'SEN COP Stage' box.
- In address line 1\* enter house number or house name and street name.
   Ensure house number and street name are on the same line.
- Enter town.
- Enter postcode\*. A space must be entered in the middle of the postcode.

#### Important:

Data quality is vital for a successful funding claim. Providers must have seen a copy of the child's birth certificate (or other official documentation) and ensure that the child's full legal name and correct date of birth is used in this section. Do not use abbreviations or nicknames. Incorrect or inaccurate data in this section will cause delays in funding.

Click on the Parent/Carer Details tab.

This tab should only be completed if the parent/carer has supplied their details <u>and given consent</u> to check eligibility for Early Years Pupil Premium (EYPP) and/or extended entitlement (30 hours).

| Home Forms Funding Sufficien                             | ncy                                      |                                                                                              |
|----------------------------------------------------------|------------------------------------------|----------------------------------------------------------------------------------------------|
| Summary Estimates Actuals Adjustments E                  | ligibility Checker Registered Interests  |                                                                                              |
|                                                          |                                          |                                                                                              |
| Child Details Parent / Carer Details Funding             | Details Pending Adjustment Notes         |                                                                                              |
|                                                          |                                          |                                                                                              |
| Entering Parent/Carer details enables<br>extended hours. | s us to check whether the child is eligi | ible for Early Years Pupil Premium (EYPP) funding, and whether the child is eligible for     |
| Diasca ancura unu innut riatails for a                   | I records that have given their nermin   | conto do col se this ansuras unu razaina the sciditional funding. Diases size ansura         |
| that the correct consent boxes are se                    | elected as per the usage of the details  | ision to do so, as ons ensures you receive the additional functing. Please also ensure<br>j. |
| Details are optional but if entered th                   | en at least Forename, Surname and N      | II or NASS Number must be filled in.                                                         |
|                                                          |                                          |                                                                                              |
| Parent / Carer Details                                   |                                          | Partner Details                                                                              |
| Forename                                                 | Parent B                                 | Forename                                                                                     |
| Surname                                                  | Test                                     | Surname                                                                                      |
| DOB                                                      | 03-May-1973                              | DOB                                                                                          |
| NI or 🗌 NASS Number                                      | NZ156462C                                | NI or NASS Number                                                                            |
| Tick to give consent to Eligibility<br>Checking for      | EYPP SOH                                 | Tick to give consent to Eligibility C EYPP C 30H<br>Checking for                             |
|                                                          | NP. Const                                | ant must be obtained via the                                                                 |
| -                                                        | ND. COLISE                               |                                                                                              |
| "denotes                                                 | mandatory fields FE1 form                | to undertake eligibility checks.                                                             |
| Save Cancel                                              |                                          |                                                                                              |

- Enter parent/carers forename and surname
   For extended entitlement this should be the parent/carer who applied via HMRC.
- Enter parent/carers date of birth. In the format as DD/MM/YYYY or use the calendar option.
- Enter National Insurance number (NI) or National Asylum Support Service number (NASS).
- Tick the consent boxes for the types of check required.

Eligibility for EYPP funding cannot be verified if consent box for EYPP is not ticked.

Early Years Pupil Premium (EYPP) applications are checked and verified with HMRC every funding period as actuals data is processed by Financial Services. <u>EYPP status can alter.</u>

Data quality is vital as HMRC will not check eligibility if mandatory details are missing or inaccurate. Providers should check and ensure that EYPP eligibility consent boxes are ticked (where parental consent is given).

Eligible children can be identified via the 'child weightings' column on the actuals screen and via the funding period or individual child's summary screen. Refer to guidance 'Child weightings explained - EYPP & DAF' for further information.

EYPP - Adoption, Special Guardianship or Child Arrangements Order

For a child who has left care through adoption, special guardianship, or child arrangements order, ensure a copy of the relevant order is requested from the family.

Forward a copy along with the setting's details to the Early Years Sufficiency Team via the relevant inbox highlighting that this is evidence for claiming the Early Years Pupil Premium (EYPP). Providers will not be required to re-submit evidence provided in previous periods.

<u>CS.enquiries.childminders@derbyshire.gov.uk</u> <u>CS.enquiries.groupcare@derbyshire.gov.uk</u> <u>CS.enquiries.schools@derbyshire.gov.uk</u>

#### EYPP - Children in Care

Children in care accessing three and four-year-old funding are eligible for EYPP. To make a claim, providers should contact the local authority having legal responsibility for the child. Information for Derbyshire Children in Care is available via <u>virtualschool@derbyshire.gov.uk</u> Click on the **Funding Details** tab. All fields marked with an asterisk \* are mandatory.

| nary Estimates Actuals Adjustmen | ts Eligibility Checker Registered Intere | ests                                                 |                                                  |
|----------------------------------|------------------------------------------|------------------------------------------------------|--------------------------------------------------|
| etais Revent / Carer Details Fun | ding Details Pending Adjustment          | Notes                                                |                                                  |
| Funding Details                  |                                          | Attendance Days                                      |                                                  |
| Start Date"                      | 12-Jul-2021                              | Attends Monday                                       | O Ves O No                                       |
| ind Date"                        | 01-Aug-2021                              | Attends Tuesday                                      | O Wes O No                                       |
|                                  |                                          | Attends Wednesday                                    | O Ves O No                                       |
|                                  | Default Term Dates                       | Attends Thursday                                     | O Vet O No                                       |
| Veeks Attended in Term*          | 0.00                                     | Attends Friday                                       | O Ves O No                                       |
| Vacant during Captur             |                                          | Attends Saturday                                     | O Yes O No                                       |
| Hands Two Days or More           |                                          | Attends Sunday                                       | O Yes O No                                       |
| Iominated for D&F*               | 0                                        |                                                      |                                                  |
| tretching Entitlement            |                                          |                                                      |                                                  |
| Universal Funded Hours per W     | eek                                      | Non-Funded Hours per Wee                             | ek                                               |
| Iniversal Hours*                 | 0.00                                     | Non-Funded Hours*                                    | 0.00                                             |
| Extended Funded Hours per W      | eek                                      | if this child attends anothe                         | r setting as well as yours, be sure to enter the |
| xtended Hours*                   | 0.00                                     | hours as per what has been as                        | greed with the child's parent/carer              |
| 0H Eligibility Code              |                                          |                                                      |                                                  |
|                                  | 20 Hours Free Childre                    | Maximum Values Allowed:                              |                                                  |
|                                  | 30 hours mee childe                      | Number of Weeks: 2.00                                |                                                  |
| ligible for 30H                  |                                          | Universal Weekly Hours: 10                           |                                                  |
| Total Funded Hours our Week      |                                          | Universal Termly Hours: 20                           |                                                  |
| otal Funded:                     | 1                                        | Universal Yearly Hours 380                           |                                                  |
|                                  |                                          | Extended Weekly Hours 10<br>Extended Termly Hours 20 |                                                  |

**Default Term Dates -** click to automatically set term time dates of the current funded period, as indicated on the funding calendar.

**Start Date -** change the default term start date to the date the child started. For children moving settings, providers can only claim from the start of the week following the week the child left their previous provision.

Weeks Attended in Term - do not complete this box for adjustments.

**Present during Census -** <u>must</u> be ticked for all children who are due to attend during the week of headcount day (actuals). This ensures that the local authority receives the correct amount of early years entitlement funding from the Department for Education (DfE).

Attends Two Days or More - must be ticked for all children claiming their funding over more than one day per week. This will change the number of hours in the maximum values allowed box. NB. a child attending for one day a week can only claim a maximum of 10 hours.

**Nominated for DAF -** only the nominated provider should select 'yes' in this box if the parent has confirmed that they are in receipt of Disability Living Allowance. All other providers must select 'no'. Disability Access Funding (DAF) can only be claimed once in a calendar year.

**Stretching Entitlement -** tick only if the child is claiming funding on a stretched basis between 47 and 52 weeks.

Universal Hours - do not complete this box for adjustments.

Extended Hours - do not complete this box for adjustments.

Non-Funded Hours - do not complete this box for adjustments.

**30 Hours Eligibility Code -** if the claim is for extended entitlement funding enter the 30-hour code.

**30 Hours Free Childcare -** click this blue button once the 30-hour code has been entered. A green tick will confirm whether the code has been found and eligibility for extended hours has been obtained.

The Eligibility Code has been found and eligibility for extended hours has been obtained.

**Eligible for 30 Hours -** if the child is eligible to claim extended entitlement, this box will be automatically populated with a tick once the 30-hours free childcare check (outlined above) has been completed.

If the check returned is not valid. Check the details entered are accurate. 🛞 Refer to guidance 'Check a 30-hour code and determine eligibility'.

The details provided for Eligibility Code 50065379150 are not eligible for extended hours.

#### **STEP 6: SELECT PENDING ADJUSTMENT**

The following screen will appear.

1

Where relevant, options for both universal and extended hours will be displayed. Take care to select the correct option, both universal and extended adjustments should be sent at the same time if necessary.

Select the Number of Hours drop down box and choose More Hours.

**In the next box**, put the number of funded hours attending per week multiplied by the number of weeks the adjustment is for. For example, child attends 15 funded hours per week multiplied by 1 week = 15 hours.

| Home Forms Funding Stifficiency                                                |                             |
|--------------------------------------------------------------------------------|-----------------------------|
| Summary Estimates Actuals Adjustments Eligibility Checker Registered Interests |                             |
|                                                                                |                             |
| Child Details Parent / Carer Details Funding Details Pending Adjustment Notes  |                             |
| Universal Pending Adjustment                                                   | Extended Pending Adjustment |
| Number of Hours More Hours ¥ 15                                                | Number of Hours 👻           |
| Reason (500 characters)                                                        | Reason (500 characters)     |
|                                                                                |                             |
| Maximum Values Allowed:                                                        | Maximum Values Allowed:     |
| Universal Termly Hours: 30                                                     | Universal Termly Hours: 30  |
| Universal Yeariy Hours: 570                                                    | Universal Yearly Hours: 570 |
|                                                                                |                             |
| Save Cancel *denotes mandatory fields                                          |                             |

In the Reason box, give a detailed account of the change, including:

- date the child started
- number of funded hours per week the child is attending (state if universal and/or extended hours).
- whether the claim is term time or stretched
- where applicable, the previous provision the child attended
- if the child moved from an out of county setting, please also state the local authority for the previous setting.

Without this information Financial Services will be unable to process adjustment claims and the funding payment for the adjustment will be delayed.

When the adjustment for both universal and extended funding (if applicable) has been completed, click **Save.** 

<u>Important</u>: if the adjustment exceeds the number of available hours for the funding period or for the eligibility code, the system will show an error message and you will be informed of the problem.

| The following errors need to be fixed before the record can be saved:<br>Extended Adjustment Number of Hours has been entered, must also enter the 30H Eligibility Code (Funding Details Tab) |        |                           |  |
|----------------------------------------------------------------------------------------------------|--------|---------------------------|--|
| Save                                                                                                    | Cancel | *denotes mandatory fields |  |
|                                                                                                    |        |                           |  |

Examples of common error messages. Correct the error and click **Save**.

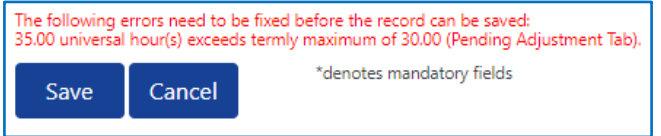

Once saved, the screen will revert to the list of children attending that funding period.

Repeat steps 4, 5 and 6 for any other new starters.

<u>Important</u>: where a provider adds a new child on as an adjustment, they will also need to add them again as a new child when the portal next opens for the submission of actuals. This is because the data rollover of children for the next actuals will have already been completed before adjustments are processed, therefore the child's name won't appear on the new actuals screen.

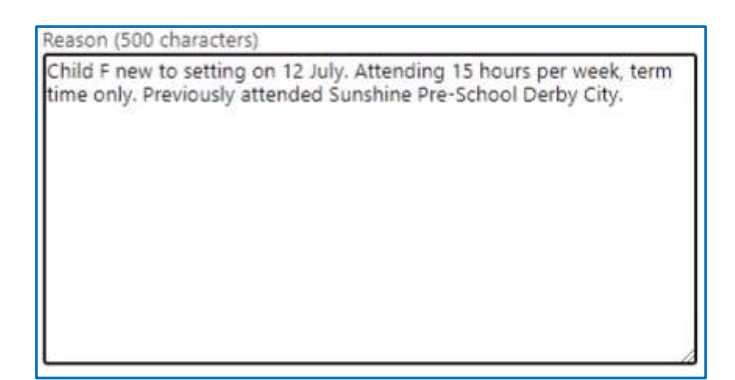

#### **STEP 7: SEND CLAIM & SIGN OUT**

Data quality is vital, the local authority will make funding payments using the information submitted on the provider portal. It is the providers responsibility to ensure data is accurate

Once all adjustments have been submitted, click **Send Claim.** Please wait, as this may take a while to go through.

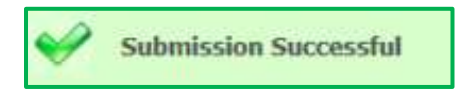

You will see a green tick, and an icon indicating Submission Successful when your claim has been submitted.

This indicates a claim has been submitted to the local authority for checking before the claim is approved.

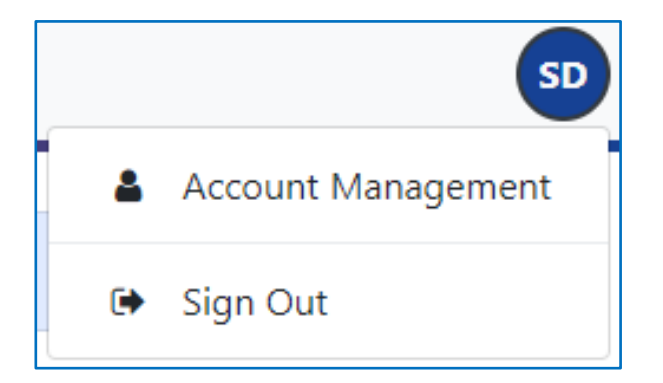

To sign out, click on the blue circle **SD** in the top right of the screen and then click **Sign Out.** 

# Need more support?

There is a video tutorial available for this guidance.

Can't find what you need in our guidance materials and video tutorials?

Then please contact the Early Years Sufficiency Team who will be happy to help:

CS.enquiries.childminders@derbyshire.gov.uk

CS.enquiries.groupcare@derbyshire.gov.uk

CS.enquiries.schools@derbyshire.gov.uk

Please include your Ofsted registration number, name, and contact details.